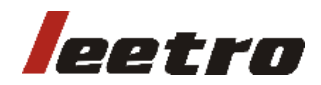

# **User Manual**

MPC2810

Rev. 1.0

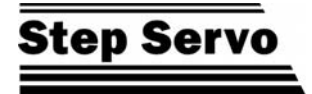

The content of this manual has been carefully prepared and is believed to accurate, but no responsibility is assumed for inaccuracies.

Step-Servo Co., Ltd. reserves the right to make changes without further notice to any products herein to improve reliability, function or design. Step-Servo Co., Ltd. does not assume any liability arising out of the application or use of any product or circuit described herein; neither does it convey any license under its patent rights of others. Step-Servo and Leetro<sup>TM</sup>are trademark of Step-Servo Co., Ltd.

Step-Servo Co., Ltd.'s general policy does not recommend the use of its products in life support or aircraft applications wherein a failure or malfunction of the product may directly threaten life or injury. Per Step-Servo Co., Ltd.'s terms and conditions of sales, the user of Step-Servo Co., Ltd. products in life support or aircraft applications assumes all risks of such use and indemnifies Step-Servo Co., Ltd. against all damages.

Contact Step-Servo Co., Ltd. Building 8-B Dayi Zone of Incubating Hi-tech No.1 South 2<sup>nd</sup> Keyuan Road Chengdu 610041 CHINA Internet: http://www.leetro.com Email: overseas@step-servo.com Tel: +86 28 85149190 FAX: +86 28 85187774

©2005 by Step-Servo Co., Ltd. All Rights Reserved

# Preface

Thank you for buying and using Step-Servo's Leetro<sup>TM</sup> motion control cards.

MPC2810 is a high-performance general-purposed motion control card developed by Leetro Automation Co., Ltd. Please read through this manual for specifications and proper use, especially read "Safety Precautions" without fail for safety purpose.

Your motion control card has been designed to work with both servo and stepper type motors. Installation and system setup will vary depending on whether the control card will be used with stepper motors or servo motors.

### **Safety Warnings**

Please pay attention to following warnings to avoid any injury or mechanic damage.

In this document, the following symbols are used to indicate the level of damages or injuries which might be incurred by the misoperation ignoring the warnings.

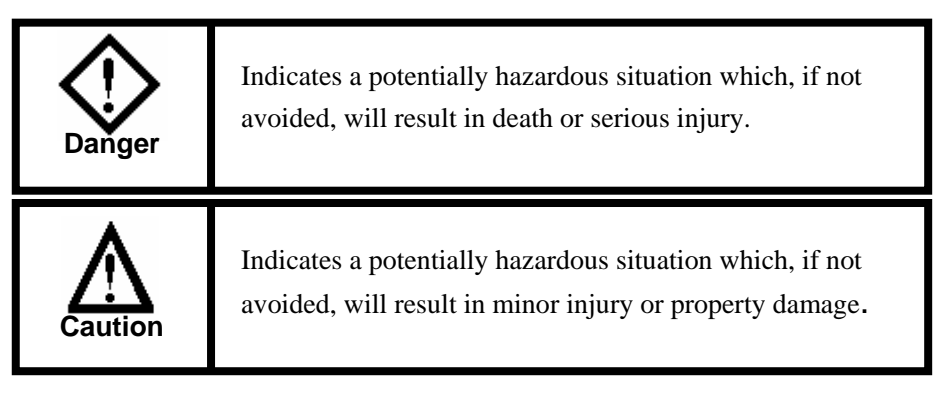

The following symbols represent "MUST NOT" or "MUST" operations which you have to observe.

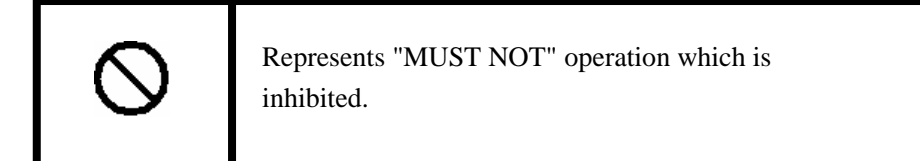

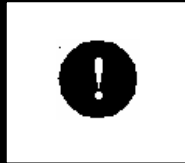

Represents "MUST" operation which has to be executed.

### **Routine Safety Precautions**

Please read through the routine safety precautions to avoid any injury or property damage.

Use only quality power cables.

Make a connection or disconnection correctly and securely. The power shouldn't be turned on till the wire connection completes. The control card should be connected to the terminal board first, then the motors and drives to the terminal board. To disconnect the system correctly and securely, make sure to turn off the external power supply first. Disconnect the motors and motor drives from the terminal board, and then disconnect the control cards from the terminal board.

Do not operate if there's any suspicious error. If you suspect the Product is damaged, please have it inspected by qualified technicians.

Do not subject the Product to water, corrosive or flammable gases, and combustibles.

Keep the Product from dust and humidity.

Prevent the Product from ESD damage. Do not touch the electronic components on the control cards. Do not place the control cards on surfaces possible to have ESD. Place the control cards in ESD-proof bags or packages.

### Maintenance

Routine maintenance and inspection of the motion control card are essential

for the proper and safe operation.

### **Warranty Period**

Step-Servo Co., Ltd. warrants its motion control cards against defects in materials and workmanship for a period of 12 months from the date of delivery. During the warranty period, Step-Servo will either, at its option, repair or replace products which prove to be defective.

### Warranty Range

I. If the Product failed or has been damaged due to company's manufacturing and is within the warranty period, we will repair or replace it.

Following cases are exclusive from the warranty:

- Failure and damage caused by improper operation or improper operating environment.
- Failure and damage caused by the devices or the control software produced by other than our company.
- Repair and modification at other than our company.
- Failure and damage caused by natural disasters.

Customers are responsible for shipping costs to transport damaged products

### **Product Application**

The Product is designed for general industrial applications. Step-Servo does not recommend the use of its products in life support or aircraft applications wherein a failure or malfunction of the product may directly threaten life or injury.

# TABLE OF CONTENTS

| 1 | OVERVIEW                                                    | . 1  |
|---|-------------------------------------------------------------|------|
|   | 1.1 INTRODUCTION                                            | 1    |
|   | 1.2 MODEL DESIGNATION                                       | 2    |
|   | 1.3 Features                                                | 2    |
|   | 1.4 Specifications                                          | 4    |
|   | 1.5 TYPICAL CONTROL SYSTEM                                  | 5    |
| 2 | Quick Installation                                          | . 6  |
|   | 2.1 CHECK YOUR PACKAGE                                      | 6    |
|   | 2.2 MPC2810/P62-01/P37-05 LAYOUT                            | 6    |
|   | 2.3 HARDWARE INSTALLATION                                   | 9    |
|   | 2.4 SOFTWARE INSTALLATION                                   | 10   |
|   | 2.5 UNINSTALL SOFTWARE                                      | . 19 |
| 3 | How to Use                                                  | 20   |
|   | 3.1 PARAMETER SETUP                                         | 20   |
|   | 3.2 SIGNAL INTERFACE                                        | 21   |
|   | 3.2.1 Terminal Board-P62-01                                 |      |
|   | 3.2.2 General-purpose I/O Extension Cable-C4037             | 23   |
|   | 3.3 CONNECTION                                              | 25   |
|   | 3.3.1 Connect MPC2810 to P62-01                             | 25   |
|   | 3.3.2 Connect P2810 to Power Supply                         | 25   |
|   | 3.3.3 Connect P62-01 to Motor Drive                         | 25   |
|   | 3.3.3.1 OUTPUTS                                             | 25   |
|   | 3.3.3.2 CONNECT ENCODER INPUTS                              | 27   |
|   | 3.3.3.3 CONNECT SPECIAL INPUTS                              |      |
|   | 3.3.3.4 CONNECTING GENERAL I/O                              | 29   |
| 4 | System Debugging                                            | 32   |
| 5 | Typical Connection                                          | 40   |
|   | 5.1 CONNECT MPC2810 TO DMD808 STEPPER MOTOR DRIVE           | 40   |
|   | 5.2 CONNECT MPC2810 TO PANASONIC MINAS A SERIES SERVO MOTOR |      |
|   | DRIVE                                                       | 41   |

# **1 OVERVIEW**

### **1.1 Introduction**

Leetro<sup>™</sup> MPC2810 is a high-performance 1 to 4-axis PCI-BUB card for stepper motors and digital servo motors. Multiple MPC2810 control cards can be put in a PC to control more axes.

MPC2810 motion control card adopts IBM-PC and its compatible PC as the host computer. It is a PC-based upper control unit for stepper motor and digital servo motor.

Applied the advanced Field Programmable Gate Array (FPGA), MPC2810 provides dedicated motion control features such as pulse/direction or CW/CCW signal output, forward/reverse limit and origin input for each axis, acceleration-deceleration control, linear and circle interpolations, and much more. For step motors, pulse output rate up to 2.0 MHz provides fast and smooth motion for full step or microstepping drives.

Based on MPC2810's powerful functions and Windows DLL, the user can develop various motion control system easily. Lib database, leader files and module declare files are applicable for current popular programming development tools-Visual Basic6.0 and Visual C++6.0. MPC2810's functions are also conveniently applicable for other 32-b Windows development tools such as Delphi, C++ Builder, and etc. Moreover, the configuration software that supports Windows DLL can also use MPC2810 motion controller.

MPC2810 motion control card is widely applied to: the laser processing machines, the CNC machines, the processing center, the robots, the X-Y-Z control set; the painting instruments, the engraving machines, the printing machines, the feeding machines, the marking machines, the coiling machines, the medical machines, the packing machines, the textile machines, the woodworking machines and the assemble line.

# **1.2 Model Designation**

MPC series general-purposed motion controller:

# **1.3 Features**

Motion modes

Two modes available such as batch processing, and immediate processing.

- Interpolation of continous micro-line segments trajectories
   Look-ahead capability realizes high-speed and smooth interpolation of continous micro-line segments trajectories
- High-speed

Pulse output to 2Mpps.

Working stroke

32-bit (±2147483647) pulse counter.

Encoder

2-CH 3-phase (A/B/Z phase) encoder inputs.

Anti-interference

Opt-isolated digital I/Os ensuring the anti-interference ability of MPC2810.

Abundant general-purposed outputs and inputs Besides the special I/Os for each axis, the card has 24 general-purpose outputs (500mA driving capability for each CH), and 19 general-purpose inputs. With origin, limit, deceleration and alarm inputs which can be set as general-purpose inputs inclusive, there can be up to 36-CH general-purpose inputs.

Interpolations

2 to 4-axes linear interpolation and 2-axes circular interpolation

Event processing

Internal events can be triggered automatically once the motion control card receives signals such as forward limit, reverse limit, origin, Z pulse, encoder position latching, stop, alarm, etc. User can define event processing program.

- Comparative position control output Interface commands are used for setting the general outputs 1-4 as comparative position control outputs.
- Encoder latch

MPC2810 motion controller can latch encoder feedback signals of 1-Ch and 2-Ch.

Destination check

Automatic destination error compensation

■ Set acceleration-deceleration

User can easily set acceleration-deceleration process if the default T/S-curve modes can not satisfy user's requirements.

- Input interface for manual pulse generator
- Electronic gearing
- Watchdog timer
- Software limits

# **1.4 Specifications**

| Item                      | MPC2810                                                    |
|---------------------------|------------------------------------------------------------|
| Main interface            | PCI (3.3 or 5V)                                            |
| Axes                      | 1 to 4 axes                                                |
| Encoder inputs (CH)       | 2-CH                                                       |
| Encoder counter           | 2-CH, 32bit ±2147483647, A/B/Z phase (2Mpps), Differential |
| Encoder counter           | interface                                                  |
| General digital inputs    | DC24V 19 opto-isolated inputs                              |
| General digital outputs   | 24 outputs, 500mA max open collector                       |
| Specialized inputs        | 4 inputs each axis (forward limit, reverse limit, origin,  |
| Specialized inputs        | deceleration), Alarm (Common)                              |
| Max. pulse output         | 2MHz                                                       |
| frequency                 |                                                            |
| Min.pulse output          | 0.02Hz                                                     |
| frequency                 |                                                            |
| Output pulse shape        | Trapezoidal or S-curve drive of slow-up/slow down control, |
|                           | user-defined curve of slow-up/slow down control.           |
| Pulse output mode         | Pul/Dir output (Pulse/Direction), or CW/CCW                |
| Output pulse counter      | 32bit ±2147483647 each axis                                |
| Min. effective pulse      | 0.5 µ s                                                    |
| width of Z-axis           |                                                            |
| Multiple cards applicable | 4 cards                                                    |
| Variable speed            | Speed changes on-the-fly                                   |
| Watchdog timer            | Timer range: 1~120000 ms                                   |
| Tracking error limit      | Tracking error limit can be set for axis1 and axis2        |
|                           | (Allowable error: ±16777216)                               |
| Operation System          | WINDOWS 2000、WINDOWS XP                                    |

Form 1-1 MPC2810 Motion Control Card Specs

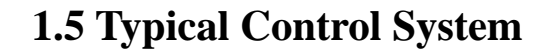

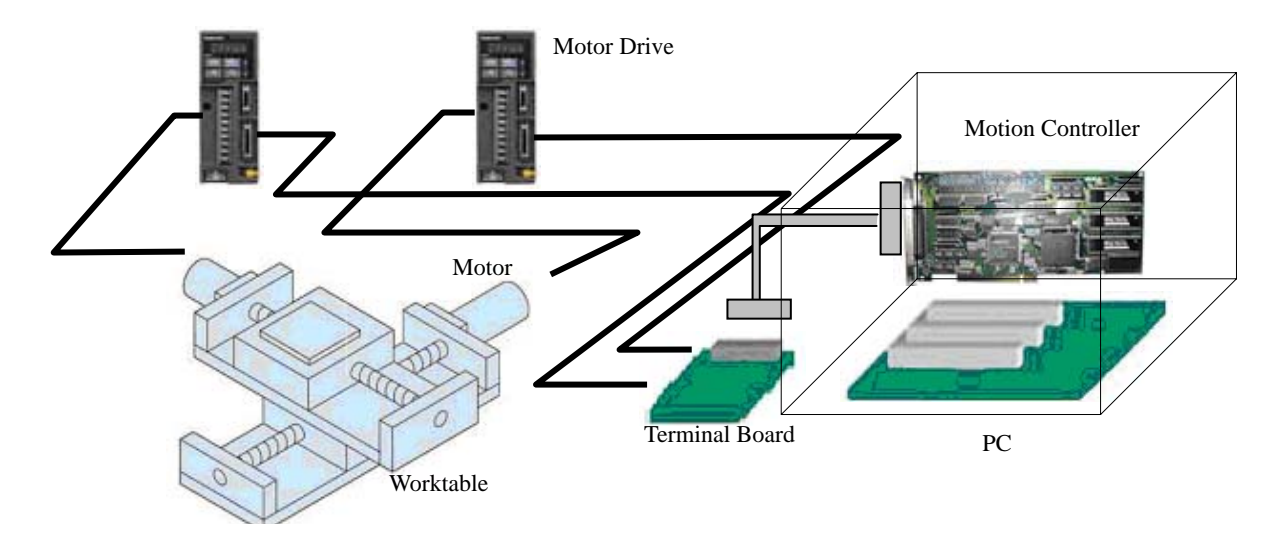

Fig.1-1 Controlling System Applying MPC2810

Typical motion control system applied MPC2810 motion control card is composed of:

- 1) MPC2810 motion control card, terminal board and connect cable;
- 2) PC or industrial control computer with PCI slot, Windows2000/XP operation system;
- 3) Stepper motor or digital servo motor;
- 4) Motor drives;
- 5) Power supplies for motor drives;
- 6) DC switch power supply, providing +24V power to the terminal board.

# **2 Quick Installation**

# 2.1 Check Your Package

Upon opening the product package, please make sure the model is what you have ordered, if the product and its components are damaged or not during the transportation, if the accessories are attached or not. Contact your supplier immediately if you find any failures.

Standard accessories list:

- 1\* MPC2810 motion control card;
- 1\* P62-01 terminal board;
- 1\* 62-pin shielded cable, 2m;
- 1\* Software toolkit.

If the user needs more general-purpose I/O ports, please refer to the following optional accessories:

- 1\* C4037 general-purpose I/O extension cable;
- 1\*P37-05 terminal board;
- 1\*37-pin shielded cable, 2m.

### 2.2 MPC2810/P62-01/P37-05 Layout

(1) MPC2810 motion control card

4 indicator lights on the back of the board

- J1: connect interface for 62-pin shielded cable
- J2: connect interface for 40-pin flat cable of general IO extension board

Switch: used for setting the local ID of cards if multiple cards are applied.

Custom or OEM requirements can be easily reached based on FPGA technology.

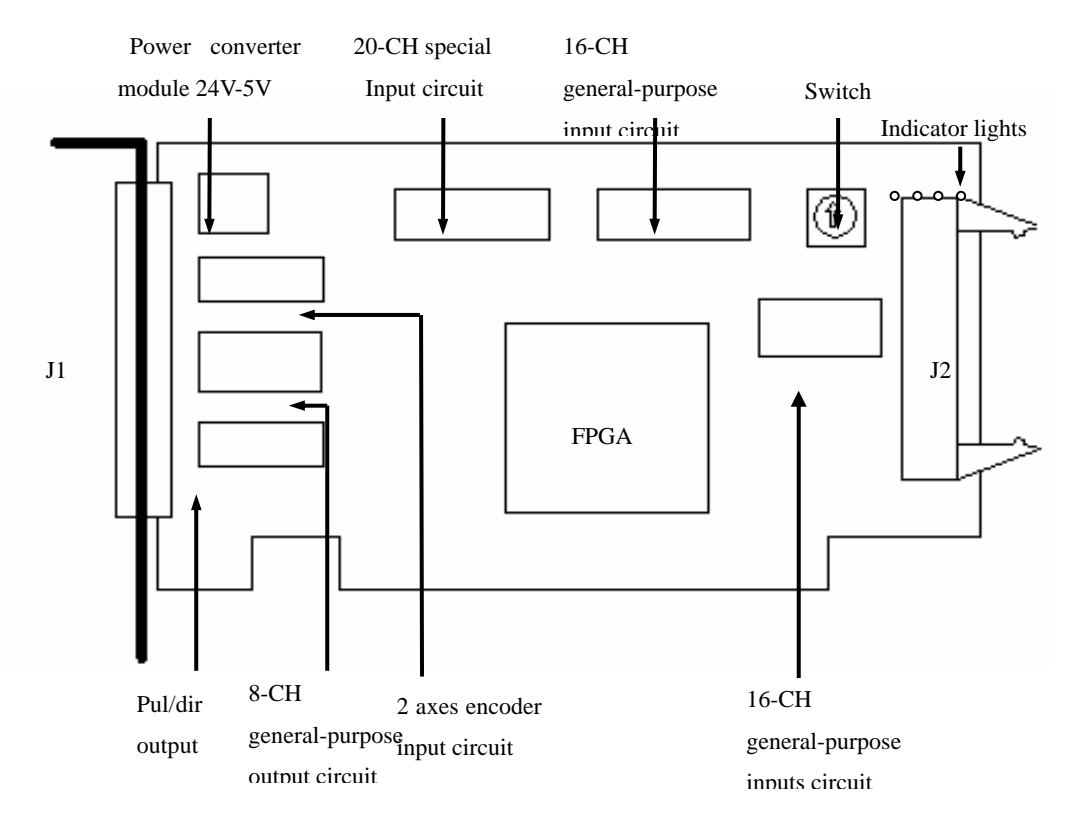

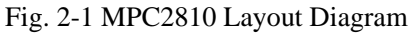

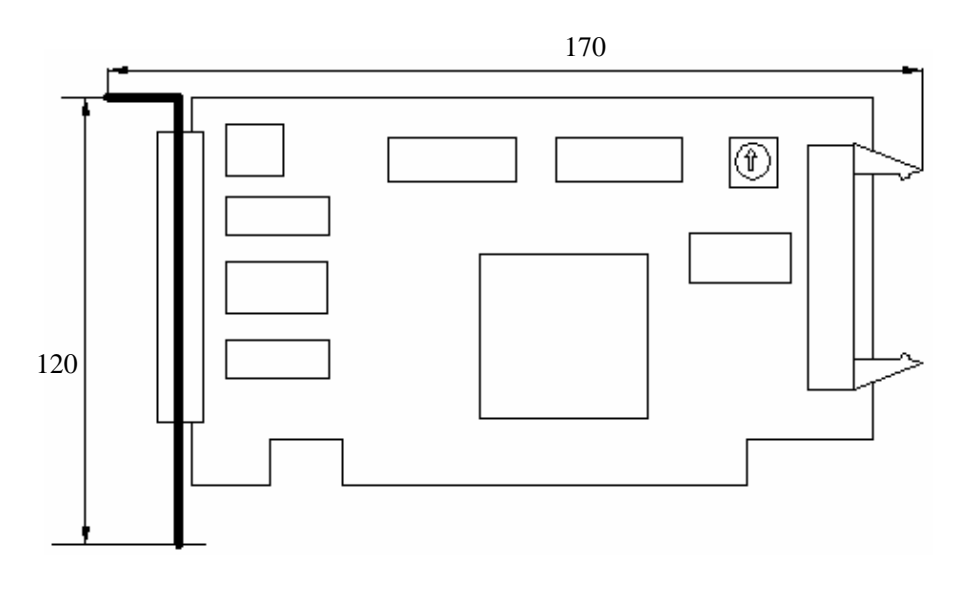

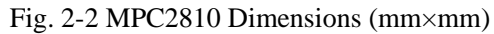

(2) Terminal board-P62-01 for MPC2810

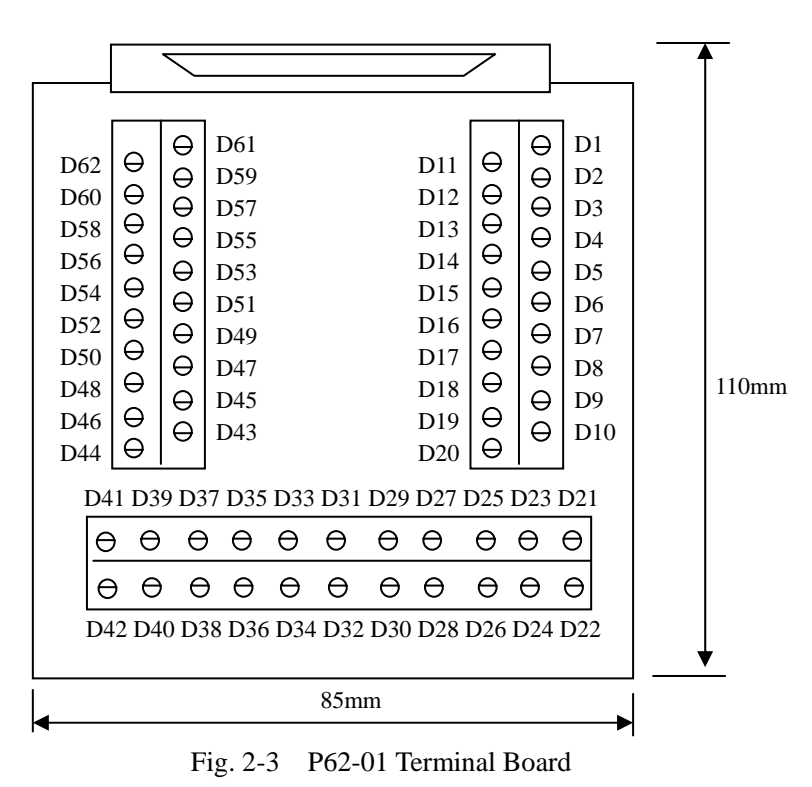

P62A Dimensions: (mm×mm)

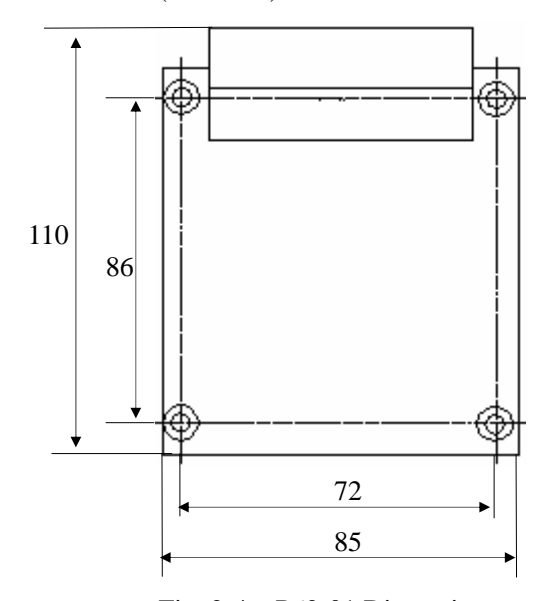

Fig. 2-4 P62-01 Dimensions Mounting Hole Dimensions:  $\phi$ 3mm.

(3) Terminal board-P37-05 for I/O extension board (mm×mm)

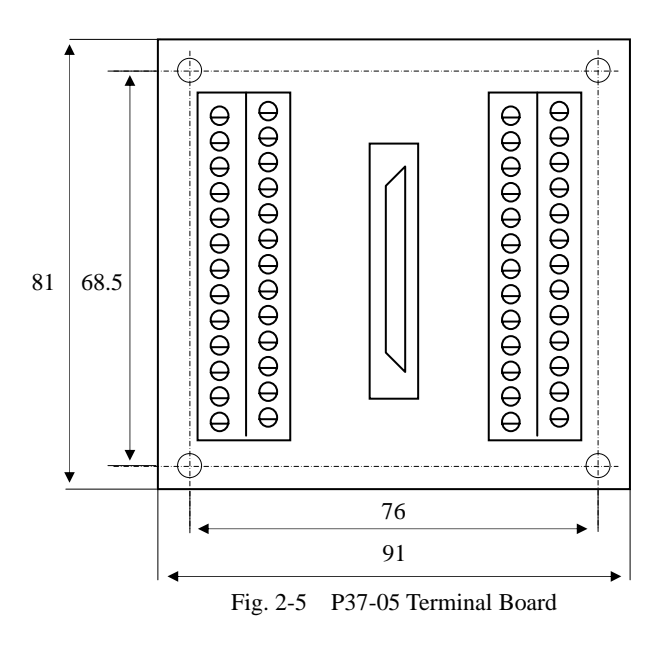

Mounting Hole Dimensions: \$\$3.5mm.

# 2.3 Hardware Installation

PC hardware requirements:

- X86 compatible PC with PCI slot
- 486+ CPU
- 64M+ Memory

Hardware Installation Steps:

1) Plug motion control card to the PCI-slot of the PC.

![](_page_14_Picture_11.jpeg)

Do not touch any controller circuits or plug-pull controller until you touch a grounded metal object to have the electrostatic charge of your body released. Failure to observe this instruction could result in damages.

- 2) Connect the motion control card to the terminal board
- 3) Connect the motor to motor drive
- 4) Connect motor drive to terminal board

![](_page_15_Picture_1.jpeg)

Execute the trial run without connecting the motor to the machine system and adjust the parameters of control card and motor drives, then fix the motor. After checking the operation, connect to the machine system again. Failure to observe this instruction could result in injuries.

### 2.4 Software Installation

The motion control card can be operated on Win2000 and WinXP operating systems. Windows can automatically detect the MPC2810 plugged into the PC, and its Plug-and-Play capability will automatically install the card. When you see the pop-up dialog box indicating that new device is found, please click "cancel" and install the driver, function storehouse and demo programs as following steps:

- 1) Click "Cancel" when the system indicates "Unknown PCI Device" found.
- Run setup program under root directory of installation CD. Then click "Next" to continue the installation.

![](_page_15_Picture_7.jpeg)

Fig. 2-6 Welcome window

10

Select components to be installed. 3)

| 覺 MPC2810 ¥0.1.0                                                                                                    |                                                                 | ×                                             |
|----------------------------------------------------------------------------------------------------|-----------------------------------------------------------------|-----------------------------------------------|
| Select Components                                                                                                    |                                                                 |                                               |
| In the options list<br>below, select the<br>checkboxes for the<br>options that you<br>would like to have<br>installed.<br>The disk space fields<br>reflect the<br>requirements of the<br>options you have | Drives<br>Application                                           | 4583 k<br>8555 k                              |
| MPC2810 Install Wizard                                                                                                    | Disk Space Required:<br>Disk Space Remaining:<br>< <u>B</u> ack | 13138 k<br>7279157 k<br><u>N</u> ext > Cancel |

- Fig. 2-7 Select components window Select the destination location of installation files. Default path: 4) C:\Program Files\MPC2810. Click Browse to choose a preferred path.

| estination Location                                          |                          |
|--------------------------------------------------------------|--------------------------|
| Setup will install MPC2810.V0.1.0 in the following folder    |                          |
| To install into a different folder, click Browse, and select | another folder.          |
| You can always not to install MPC2010 V0.1.0 bu allely       | ng Cancel to evit Setup  |
| Tou can choose not to install MPC2610 V0.1.0 by click        |                          |
| Destination Folder                                           | ng Cancor to Cak Sociap. |
| Destination Folder<br>C:\Program Files\MPC2810               | Browse                   |
| Destination Folder<br>C:\Program Files\MPC2810               | BIowse                   |
| Destination Folder<br>C:\Program Files\MPC2810               | Browse                   |

Fig. 2-8 Choose destination location window

### 5) Click **Next** to start the installation.

| MPC2810 ¥0.1.0                     | ×                    |
|------------------------------------|----------------------|
| Installing                         |                      |
| <b>"</b>                           |                      |
| Current File                       |                      |
| C:\Program Files\MPC2810\Doc\MPC2  | 810 Program.pdf      |
| All Files                          |                      |
| Time Remaining 0 minutes 2 seconds |                      |
|                                    |                      |
| Wise Installation Wizard?          |                      |
|                                    | < Back Next > Cancel |

### Fig. 2-9 Copying files

### 6) Finish the installation. Click **Finish** to complete the installation.

![](_page_17_Picture_5.jpeg)

### Fig. 2-10 Installation completed

7) When the installation completed, system will indicate to restart the computer. Click **OK** to have the system restarted immediately. If you want to restart the system later, click **Cancel.** MPC2810 can only be used after the system restarted.

![](_page_18_Figure_2.jpeg)

Fig. 2-11 Restart indication dialog box

8) To check if the installation completed successfully, open the MPC2810

folder located in destination path. You can see following files.

![](_page_18_Picture_6.jpeg)

Fig. 2-12 MPC2810 directory structure

- A. Demonstration programs in "Demo" directory:
  - a) Sub-directory "VBDemo": source code VB examples ("Demo1"

and "Demo2");

Run "VBDemo1.exe", following dialog box pops up:

| 🐂 MPC2810 演示 | _ 🗆 × |
|--------------|-------|
| 文件(E) 关于(A)  |       |
|              |       |
| 轴号 1         | 急 停   |
| 初速度 [100     | 缓停    |
| 最高速度 20000   |       |
| 加速度 10000    |       |
| 移动距离 200000  |       |
|              | 常 速   |
| 脉冲: 0        |       |
| 速度: -1       |       |
| 反馈: 0        |       |

Fig. 2-13 VBDemo1 window

With VBDemo1 example program user can primarily test the control system and easily learn how to develop MPC2810. Click **About** to learn how many MPC2810 are applied as well as the hardware and software version information. Run "VBDemo2", following motion control performance window will

be shown as follows:

|                           | 🔍 MPC2810 运动控制卡流示 📃 🗌 🗵    |
|---------------------------|----------------------------|
|                           | 〕  文件 连续加工演示 其他功能 关于       |
|                           | 往复运动[[] 变速运动[[] 圆弧插补(6)    |
|                           | 直线插补曲 编码器反馈图 直线运动图 其它选项(1) |
|                           | - 运动参数                     |
|                           |                            |
|                           | 辅号 4                       |
|                           | 常速度 1000                   |
|                           |                            |
|                           |                            |
|                           | 移动距离 [100]                 |
|                           |                            |
|                           | 速度类型 运动类型 雜數               |
|                           | ○ 常速 ○ 点位运动 ○ ×釉           |
|                           | C 快速 C 序注活动 C 次/ 两轴        |
|                           | C RES C WZER               |
|                           | C XYZALUM                  |
|                           | 勝令: con_priove(4,1000)     |
|                           | 启动田 急停邸 缓停邸 清零的            |
| ·速度变化曲线:( 紅色-X 绿色-Y 兰色-Z) |                            |
|                           |                            |
|                           | 12日10 12日20 12日30 田田中の     |
|                           |                            |
|                           | 友谊10 友谊20 友谊30 双0840       |
|                           | 自动设置错误                     |
| 区 D Y:0 图形显示缩故比例: 0.2 清除  |                            |

Fig. 2-14 VBDemo2 window

Motion track and speed curve are shown in the left frame. Parameters settings on the linear/circular interpolation, the jogging& jigging motion and the encoder are shown in the right frame. The frame OTHERS is used for testing general I/Os and special inputs.

- b) 7 demonstration programs in sub-directory VCDemo:
- source code examples "Demo1" and "Demo2". "Demo1" is the VC static and dynamic link library example; "Demo2" is VC dynamic+ dynamic-link-library example. Windows of VCDemo1 and VCDemo2 are the same as follows:

| 图形显示 📃 🗆 🔀                                  | MPC2010 运动控制演示示例                                                                                                    | _ 🗆 🗵                                               |
|---------------------------------------------|----------------------------------------------------------------------------------------------------|-----------------------------------------------------|
|                                             | 文件(E) 关于(A)                                                                                                    |                                                     |
|                                             | 直线运动设置                                                                                                    | 确定                                                  |
|                                             | 直线运动参数设置       I轴轴号:       1       初速度:     2000       最高速度:     4000       DD速度:     2000       総动距离:     4000       Y轴轴号:     2       和速度:     2000 | 取消       医形显示       启动运动       急停       缓停       清零 |
|                                             | #高速度: 2000<br>加速度: 2000<br>移动距离: 4000                                                                                                    |                                                     |
|                                             | 速度类型<br>○ 常速 ○ 快速<br>运动类型                                                                                                    |                                                     |
| <u>【: 0 Y: 0</u><br>出资因子: 0.01 <u>1.</u> 演练 | <ul> <li>● 品位区初 6 建铁运动</li> <li>● 単純选择</li> <li>● X轴</li> <li>● Y轴</li> </ul>                                                                         |                                                     |
|                                             |                                                                                                    |                                                     |
|                                             | 1,2                                                                                                    |                                                     |

#### Fig. 2-15 VCDemo1/VCDemo2 window

Motion track will be shown on the left-side in the window, while parameter settings shown on the right-side in the window.

- "Demo3" provides no source code. It can execute G-code file, read \*.DXF file, test I/O & commands. (Refer to Chapter4)
- "CmdMove1" demonstrates batch processing and short line segments tracking examples.

| <mark>姜CmdMove1</mark><br>示例1 示例2 | ×<br>確定 |
|-----------------------------------|---------|
| 示例图形                              | 取消      |
|                                   |         |
|                                   | 统侍      |
|                                   |         |
| <u>批处理方式</u> 小线段轨迹运动              |         |
|                                   |         |

Fig. 2-16 CmdMove1 window

 "HandwheelorGearHandle" demonstrates manual pulse input and electronic gearing examples.

| handwheel or gear Han                | dle  |                                          |                        |                                           |                               |
|--------------------------------------|------|------------------------------------------|------------------------|-------------------------------------------|-------------------------------|
| 手脉模式<br>手脉输出轴:<br>手靴跟随倍率:<br>使能模式: 0 | 2    | ●电子齿轮模式<br>主动轴:<br>从动轴:<br>传动比:<br>使能模式: | 2 •<br>1<br>0.1<br>0 • | - 运动参数 -<br>轴号 :<br>低速 :<br>高速 :<br>加速度 : | 1<br>1000<br>100000<br>100000 |
| 使能手励模式                               |      |                                          | 步轮模式                   | 臣离:                                       | 1000000                       |
| AbsPos (1~4):<br>Speed (1~4):        | 0.00 | 0.00<br>D.00                             | 0.00                   | 0.0                                       | ]<br>)O<br>D                  |

Fig. 2-17 HandwheelorGearHandle window

• "InterruptHandle" demonstrates interrupt example.

| 使能一轴中<br>关闭一轴 | 新功能<br>中断<br>运动 | 该示例程序执行的<br>1.点击使能一轴中<br>一轴正常停止中断<br>2.点击一轴常速运动<br>轴常速运动。<br>3.到运动结束后,<br>断,则将调用中断<br>程序的处理函数为2<br>个脉冲。 | 功能为:<br>断功能后,启动<br>功能。<br>动按钮,启动一<br>产生正常停止中<br>处理函数,该示例<br>2轴常速运动10000 | <br><br>停止 |
|---------------|-----------------|----------------------------------------------------------------------------------------------------|-------------------------------------------------------------------------|------------|
|               |                 | 4.点击关闭一轴中<br>能。                                                                                         | 断,取消此功                                                                  |            |
| AbsPos (1~4): | 0.00            | 0.00                                                                                                    | 0.00                                                                    | 0.00       |
| Speed(1~4):   | 0.00            | 0.00                                                                                                    | 0.00                                                                    | 0.00       |

Fig. 2-18 InterruptHandle window

"FastMoveDemo" demonstrates how to apply T-curve, S-curve and custom acceleration-deceleration to fast motion when batching processing.

| 梯形加减速          | S曲线速度模式    |                     | 定制加减速 |       |
|----------------|------------|---------------------|-------|-------|
|                |            | -                   | 加速度比例 | 速度比例  |
| 轴号: [          | • 1 * 1 *  | 轴号: 1               | 0. Z  | D. 1  |
| 低速: 100        | 低速: 100    | (#) <b>#</b> · [100 | 0.4   | 0. Z  |
|                |            | 10002.              | 0.6   | D. 3  |
| 高速: 10000      | 间速: 10000  | 高速: 500             | 0 0.8 | p. 4  |
| 1000           | 加速度: 1000  |                     | 1.0   | 0.5   |
| 加速度:「1000      | 70 m . 800 |                     | 0 0.8 | D. 6  |
| 25 gr . 100000 |            | 距离: 500             | 0.6   | 0. 7  |
|                | 释速S段: 800  |                     | 0.4   | D. 8  |
|                | 95.10      | -                   | 0.2   | D. 9  |
|                | u≘na. )    |                     | 0.1   | 1. U  |
|                | 经店         |                     | ·     | 取油    |
|                | S&IT       |                     |       | 40410 |
| (1~4): 0.)     | 00 D.00    | 0.00                | D. 00 | -     |

![](_page_23_Figure_6.jpeg)

- B. Develop directory: MPC2810 driver programs and functions storehouse.
  - a) Sub-directory "Common": MPC2810 driver program and functions storehouse;
  - b) Sub-directory "VB": Module file MPC2810.bas used for developing VB execution program
  - c) Sub-directory "VC": file used for dynamically loading dynamic link library("LoadMPC2810.cpp" and "LoadMPC2810.h") and file used for static and dynamic link library ("MPC2810.h" and "MPC2810.lib").
- C. Doc: User Manual and Programming Manual.

# 2.5 Uninstall software

There are two ways to uninstall the MPC2810 program:

- 1) Run UNWISE.exe in the MPC2810 folder.
- Control Panel→ Run "Add/Remove Programs" to uninstall the MPC2810 program.

# 3 How to Use

# 3.1 Parameter Setup

The Diale (U55) on the control card can be used for setting the local ID of each card if multi cards are applied. The value ranges from 0x0H to 0xFH. Please refer to the Diale and local ID correspondence table 3-1.

![](_page_25_Figure_4.jpeg)

Fig. 3-1 U55 Diale

Table 3-1 Diale and Local ID Correspondence Table

| Value of Diale | Local ID No. (Card No.) |
|----------------|-------------------------|
| 0x0H           | 1                       |
| 0x1H           | 2                       |
| 0x2H           | 3                       |
| 0x3H           | 4                       |

Maximum 4 cards can be applied. Maximum ID number should be 0x3H.

If only one card applied, the ID should be 0x0H (default setting).

If four cards are applied, 0x0H should be the ID of the first card, 0x1H to the second card, 0x2H to the third card, and 0x3H to the fourth card.

# **3.2 Signal Interface**

# 3.2.1 Terminal Board-P62-01

![](_page_26_Figure_3.jpeg)

Fig. 3-2 P62-01 Terminal Board Layout Diagram

| P62-01 | 62-pin<br>cable | Name   | Description                                                                         |  |  |  |  |  |
|--------|-----------------|--------|-------------------------------------------------------------------------------------|--|--|--|--|--|
| D1     | 42              | DCV5V  | +5V output(max current:500mA), common<br>ground with DCV24V, can be<br>disconnected |  |  |  |  |  |
| D2     | 21              | DCV24V | +24V, input(MUST)                                                                   |  |  |  |  |  |
| D3     | 20              | OGND   | 24V GND, input(MUST)                                                                |  |  |  |  |  |
| D4     | 62              | SD1    | Deceleration 1                                                                      |  |  |  |  |  |
| D5     | 41              | EL1-   | Reverse Limit 1                                                                     |  |  |  |  |  |
| D6     | 19              | EL1+   | Forward Limit 1                                                                     |  |  |  |  |  |
| D7     | 61              | ORG1   | Origin 1                                                                            |  |  |  |  |  |
| D8     | 40              | SD2    | Deceleration 2                                                                      |  |  |  |  |  |

Table 3-2 Terminal Board Interface Description

| D9  | 18 | EL2-   | Reverse Limit 2                         |
|-----|----|--------|-----------------------------------------|
| D10 | 60 | EL2+   | Forward Limit 2                         |
| D11 | 39 | ORG2   | Origin 2                                |
| D12 | 17 | SD3    | Deceleration 3                          |
| D13 | 59 | EL3-   | Reverse Limit 3                         |
| D14 | 38 | EL3+   | Forward Limit 3                         |
| D15 | 16 | ORG3   | Origin 3                                |
| D16 | 58 | SD4    | Deceleration 4                          |
| D17 | 37 | EL4-   | Reverse Limit 4                         |
| D18 | 15 | EL4+   | Forward Limit 4                         |
| D19 | 57 | ORG4   | Origin 4                                |
| D20 | 36 | ALM    | Alarm                                   |
| D21 | 14 | IN17   | General-purpose input 17                |
| D22 | 56 | IN18   | General-purpose input 18                |
| D23 | 35 | IN19   | General-purpose input 19                |
| D24 | 13 | -DIN1  | Encoder A1- ( CW/CCW Pulse: Pul 1-)     |
| D25 | 55 | +DIN1  | Encoder A1+ (CW/CCW Pulse: Pul 1+)      |
| D26 | 54 | -DIN2  | Encoder B1- (CW/CCW Pulse: Dir 1-)      |
| D27 | 34 | +DIN2  | Encoder B1+( CW/CCW Pulse: Dir1+)       |
| D28 | 33 | -DIN3  | Encoder Z1-                             |
| D29 | 12 | +DIN3  | Encoder Z1+                             |
| D30 | 11 | -DIN4  | Encoder A2- (CW/CCW Pulse: Pul 2-)      |
| D31 | 53 | +DIN4  | Encoder A2+( CW/CCW Pulse: Pul 2+)      |
| D32 | 52 | -DIN5  | Encoder B2- (CW/CCW Pulse: Dir 2-)      |
| D33 | 32 | +DIN5  | Encoder B2+( CW/CCW Pulse: Dir 2+)      |
| D34 | 31 | -DIN6  | Encoder Z2-                             |
| D35 | 10 | +DIN6  | Encoder Z2+                             |
| D36 |    | COM1_8 | Absorption circuit, can be disconnected |
| D37 | 30 | OUT1   | General-purpose output 1                |
| D38 | 51 | OUT2   | General-purpose output 2                |
| D39 | 50 | OUT3   | General-purpose output 3                |
| D40 | 8  | OUT4   | General-purpose output 4                |
| D41 | 49 |        | reserve                                 |
| D42 | 29 | OUT5   | General-purpose output 5                |
| D43 | 7  | OUT6   | General-purpose output 6                |
| D44 | 28 | OUT7   | General-purpose output 7                |
|     |    |        |                                         |

| D45 | 48 | OUT8   | General-purpose output 8 |
|-----|----|--------|--------------------------|
| D46 | 27 | -DOUT1 | Axis-1 direction-        |
| D47 | 6  | +DOUT1 | Axis-1 direction +       |
| D48 | 5  | -DOUT2 | Axis-1 pulse -           |
| D49 | 47 | +DOUT2 | Axis-1 pulse +           |
| D50 | 26 | -DOUT3 | Axis-2 direction -       |
| D51 | 4  | +DOUT3 | Axis-2 direction +       |
| D52 | 46 | -DOUT4 | Axis-2 pulse -           |
| D53 | 25 | +DOUT4 | Axis-2 pulse +           |
| D54 | 45 | -DOUT5 | Axis-3 direction -       |
| D55 | 3  | +DOUT5 | Axis-3 direction +       |
| D56 | 2  | -DOUT6 | Axis-3 pulse -           |
| D57 | 24 | +DOUT6 | Axis-3 pulse +           |
| D58 | 44 | -DOUT7 | Axis-4 direction -       |
| D59 | 23 | +DOUT7 | Axis-4 direction +       |
| D60 | 1  | -DOUT8 | Axis-4 pulse -           |
| D61 | 43 | +DOUT8 | Axis-4 pulse +           |
| D62 | 22 |        | reserve                  |
|     |    |        |                          |

### 3.2.2 General-purpose I/O Extension Cable-C4037

16 general inputs and 16 general outputs can be extended with C4037. Connect MPC2810 to external 37-pin cable through the C4037.

For the convenience of wiring, the I/O extension terminal board P37-05 is applicable.

| P37-05<br>terminal<br>board | 37-pin<br>cable | Name | Description             |
|-----------------------------|-----------------|------|-------------------------|
| P19                         | 19              | IN1  | General-purpose input 1 |
| P37                         | 37              | IN2  | General-purpose input 2 |
| P18                         | 18              | IN3  | General-purpose input 3 |
| P36                         | 36              | IN4  | General-purpose input 4 |
| P17                         | 17              | IN5  | General-purpose input 5 |
| P35                         | 35              | IN6  | General-purpose input 6 |
| P16                         | 16              | IN7  | General-purpose input 7 |

Table 3-3 P37-05 Interface Description

| P34         | 34 | IN8      | General-purpose input 8               |  |
|-------------|----|----------|---------------------------------------|--|
| P15         | 15 | IN9      | General-purpose input 9               |  |
| P33         | 33 | IN10     | General-purpose input 10              |  |
| P14         | 14 | IN11     | General-purpose input 11              |  |
| P32         | 32 | IN12     | General-purpose input 12              |  |
| P13         | 13 | IN13     | General-purpose input 13              |  |
| P31         | 31 | IN14     | General-purpose input 14              |  |
| P12         | 12 | IN15     | General-purpose input 15              |  |
| P30         | 30 | IN16     | General-purpose input 16              |  |
| P11         | 11 | OUT9     | General-purpose output 9              |  |
| P29         | 29 | OUT10    | General-purpose output 10             |  |
| P10         | 10 | OUT11    | General-purpose output 11             |  |
| P28         | 28 | OUT12    | General-purpose output 12             |  |
| P9          | 9  | OUT13    | General-purpose output 13             |  |
| P27         | 27 | OUT14    | General-purpose output 14             |  |
| P8          | 8  | OUT15    | General-purpose output 15             |  |
| P26         | 26 | OUT16    | General-purpose output 16             |  |
| P7          | 7  | COM9_16  | Absorption circuit, can be disconnect |  |
| D25         | 25 | DCV24    | Output +24V                           |  |
| F 2.3       |    | DC V24   | output current to 500mA               |  |
| P6          | 6  | OUT17    | General-purpose output 17             |  |
| P24         | 24 | OUT18    | General-purpose output 18             |  |
| P5          | 5  | OUT19    | General-purpose output 19             |  |
| P23         | 23 | OUT20    | General-purpose output 20             |  |
| P4          | 4  | OUT21    | General-purpose output 21             |  |
| P22         | 22 | OUT22    | General-purpose output 22             |  |
| P3          | 3  | OUT23    | General-purpose output 23             |  |
| P21         | 21 | OUT24    | General-purpose output 24             |  |
| P2          | 2  | COM17_24 | Absorption circuit, can be disconnect |  |
| <b>D2</b> 0 | 20 | DCV24    | Output +24V                           |  |
| r 20        |    | DC V 24  | output current to 500mA               |  |
| P1          | 1  | OGND     | Output 24V GND                        |  |

# **3.3 Connection**

### 3.3.1 Connect MPC2810 to P62-01

Power off the PC

Plug MPC2810 into the PCI-slot of the PC

Connect JP1 interface of MPC2810 to J1 interface of P62-01 with the 62-pin shielded cable as shown in figure 3-3:

![](_page_30_Figure_6.jpeg)

Fig. 3-3 Connect Motion Control Card To Terminal Board

### 3.3.2 Connect P2810 to Power Supply

Connect D2 and D3 of P62-01 to a 24V switching power supply (D2 to +24V, D3 to 24V GND).

![](_page_30_Figure_10.jpeg)

Fig. 3-4 Connect Terminal Board to Power Supply

### 3.3.3 Connect P62-01 to Motor Drive

### 3.3.3.1 Outputs

Two pulse output modes for MPC2810: Pul/Dir, and CW/CCW. Default

mode is Pul/Dir. User can change the output mode of each axis using "set\_outmode" command.

(Refer to Programming Manual).

![](_page_31_Figure_3.jpeg)

(a) Connect to Differential Signals

(b) Connect to Single-ended Signals

![](_page_31_Figure_6.jpeg)

1) Pul/Dir Mode

![](_page_31_Figure_8.jpeg)

| Output<br>Mode                | Pin     | CW | CCW |
|-------------------------------|---------|----|-----|
| Pulse<br>+<br>Direction       | D46~D61 |    |     |
| CW Pulse<br>+<br>CCW<br>Pulse | D46~D61 |    |     |

Fig. 3-7 CW/CCW Output

### 3.3.3.2 Connect Encoder Inputs

2-CH encoder interfaces receiving A-phase, B-phase and Z-phase signals are available. D28, D29 (axis 1) and D34, D35 (axis 2) function as the differential ports for encoder latching inputs once the encoder latching functionality activated. Please refer to Fig.3-8, the connection diagram. Fig. 3-9 shows the connection example provided encoder latch signals are single-ended.

CW/CCW mode: Connect external pulse signal to the pulse input port of corresponding A-phase, and the external direction signal to pulse input port of corresponding B-phase.

![](_page_33_Figure_1.jpeg)

Fig. 3-8 Connection Diagram of Encoder Inputs (Differential-ended)

![](_page_33_Figure_3.jpeg)

Fig.3-9 Connection Diagram of Encoder Inputs(Single-ended)

### 3.3.3.3 Connect Special Inputs

![](_page_33_Picture_6.jpeg)

Alarm input, limit input, origin input and deceleration signal are default normally-close (making a short-circuit to 24V GND if the inputs are not in use)

Special switch inputs include: limit, deceleration, origin and external alarm signals. Switch could be contact switch or NPN-output sensor proximity switch.

The connection diagram is as follows.

No special switch outputs for MPC2810. User can set output1~4 as comparative position output ports using the command *enable\_io\_pos* 

![](_page_34_Figure_3.jpeg)

Fig.3-10 Special Inputs Connection Diagram

### 3.3.3.4 Connecting General I/O

1) General-purpose Inputs Loop

![](_page_34_Figure_7.jpeg)

(a) Contact Switch Fig.3-11 GI Connection Diagram

![](_page_35_Figure_1.jpeg)

(b) NPN Switch Fig.3-12 General Input Connection

(2) General-purpose Output Loop

Open collector output of MPC2810 can be connected to relay, and photo coupler. The max output current is 500mA, voltage is 24V. It can be used as switch inputs of servo system (Servo-ON, Error Counter Reset) or be used for driving intermediate relay or photo coupler of 24DCV.

![](_page_35_Figure_5.jpeg)

(a) Drive Photo Coupler Fig.3-13 General Output Connection

![](_page_36_Figure_1.jpeg)

(b) Drive Relay Fig. 3-14 GO Connection Diagram

# **4** System Debugging

Debugging program can be found in the software CD. Before using the debugging software, please make sure the system hardware is set and connected well. Debugging software can be used to test if the system can work normally, confirm if the connection is all right, and realize some simple tracking motion.

When software installation completed, folder *MPC2810* will be automatically created (Default installation path:  $\$  Program Files). The directory tree is as follows:

![](_page_37_Picture_4.jpeg)

Fig.4-1 MPC2810 Directory Tree

Find **Demo3** the powerful debugging program following the path \*Program Files*\*MPC2810*\*Demo*\*VCDemo*\*Demo3*. It is used for testing commands and I/Os of MPC2810. Modules are built in Demo3 to process G-code file and DXF file, simple trajectory motion can be generated with this program. Display resolution: 1024\*768 (Recommend).

#### How to use the debugging program?

The program operation window has two parts. Left-side in the window is the main frame composed of switch-over button, status display, counter-clear button, and homing button. Right-side in the window is the functionality module frame.

Switchover button is used to switchover among functionality modules. The first line of the status displays the current velocity (Unit: Pulses or mm)of the card, second line shows the value of current position (Unit: Pulses or mm), and the last line shows the feedback pulses. For MPC2810 can provide encoder feedback to only 2 axes, the feedback value of 3<sup>rd</sup> and 4<sup>th</sup> axes will be always zero. Counter-clear button is used for setting the current position as zero. Click the counter-clear button, the value in 2<sup>nd</sup> line of status will become zero without any axis motion. Homing button is used for homing motion of all 4 axes. Upon clicking this button, 4 axes will back to the origin.

#### (1) Commands Testing Module

Fig.4-2 shows the window of commands testing module. Commands testing module is used for testing all commands of MPC2810 except for auto\_set and init\_board (auto\_set, init\_board should be called only once). Click and select a command in the list to read the detailed introduction about the command, such as the command function, the required parameters for instructions and the command response. Then double click a command in the list to set related parameters in the pop-up dialogue box accordingly. Click **OK** to complete the settings. Click **Run** to execute the command. To stop or deceleration stop the motion, click corresponding button. Command "get\_last\_err" is used for

checking if any command error and response the error code. User can define the error source by checking the error code list.

| ♣ ■PC08A             |                              |             |      |         |       |         |     |                                         |
|----------------------|------------------------------|-------------|------|---------|-------|---------|-----|-----------------------------------------|
| 参数设置                 |                              |             |      |         |       |         |     |                                         |
| 函数测试                 | 函数                           | 参数1         | 参数2  | 参数3     | 参数4   | 参数5     | 参数6 | 参数7 🔨                                   |
| I/0测试                | 参数设置<br>get max axe          | 1.2.000     |      | 1.0.000 |       | 1 2 200 |     |                                         |
| CNC代码读取              | get_board_num<br>get_axe     |             |      |         |       |         |     |                                         |
| DXF文件读取              | set_outmode<br>set_home_mode | 1           | 0    |         |       |         |     |                                         |
| 运动控制演示               | set_conspeed<br>get_conspeed | 1<br>1<br>1 | 200  |         |       |         |     |                                         |
|                      | set_profile<br>get_profile   | 1           | 2000 | 8000    | 80000 |         |     | ~                                       |
|                      | <                            | •           |      |         |       |         |     | >                                       |
| - 状态显示               | 函数描述                         |             |      |         |       |         |     | ]                                       |
| 速度 位置 反馈             |                              |             |      |         |       |         |     |                                         |
| 1轴 -1.0000 0.00000 0 |                              |             |      |         |       |         |     |                                         |
| 2轴 -1.0000 0.00000 0 |                              |             |      |         |       |         |     |                                         |
| 3轴 -1.0000 0.00000 0 |                              |             |      |         |       |         |     |                                         |
| 4轴 -1.0000 0.00000 0 |                              |             |      |         |       |         |     |                                         |
|                      |                              |             |      |         |       |         |     |                                         |
|                      |                              |             |      |         |       |         |     |                                         |
|                      | 运行                           | 缓停          | 急    | 停       | 暂     | 停       | 继   | 续                                       |
| - 11/m               |                              |             |      |         | 0     |         |     |                                         |
| 阮靖                   |                              |             |      |         |       |         |     | 一一一一一一一一一一一一一一一一一一一一一一一一一一一一一一一一一一一一一一一 |

Fig. 4-2 MPC2810-Demo Operation Window

#### (2) IO Test Module

Fig.4-3 shows the window of I/O testing module. This module can be used for checking the I/O status. If the signal is high-voltage effective, the corresponding symbol is red. If the signal is low-voltage effective, the corresponding symbol is green. If any I/O error occurs, the corresponding symbol will be blue. To set the signal as general signal, leave the checkbox on the right-side of corresponding input signal symbol blank. Select High-voltage or Low-voltage option to set the axis signals high-voltage effective or low-voltage effective. Status of the 16-ch inputs from the extension board C4037 is shown on the right-side in the window (01-16). Refer to **3.2.2** *General I/O Extension Board-C4037*. The other three general inputs (18-20) are from MPC2810 directly. The 24-ch general outputs symbols shown at the bottom in the window are used for setting the corresponding output high-voltage effective or low-voltage effective. Click corresponding signal symbol to set the signal status. If the signal is set as high-voltage effective, the corresponding symbol is red. If the signal is set as low-voltage effective, the corresponding symbol is green. **Note: After initialization, all axis signals will be high-voltage effective. But this program automatically initializes the axis signals as low- voltage effective.** 

![](_page_40_Figure_2.jpeg)

Fig. 4-3 I/O Test Operation Window

(3) CNC Reading Module

Fig.4-4 shows the CNC Reading Module Window. This program can be used to export the G-code file. In the window, user can see the file path shown at the top in the window, and the file content(G-code) shown on the left-side in the window. Click COMPILE to compile the G-code file. If any error occurred, error cause will be indicated. If successful, the graph tracking will be shown on the right-side in the window. Type the initial velocity value of the axis to the Vector Speed blank, the max velocity of the axis to the Vector High Speed, and the acceleration velocity of the axis to the Vector Acceleration blank (Unit: mm/s). Click RUN to process the G-code file. Click corresponding button to pause or stop the process.

Note: Do not turn to another window when the program is running. If any disturbance, motion will stop.

![](_page_41_Figure_3.jpeg)

Fig. 4-4 CNC Reading Module Window

(4) DXF Reading Module

Fig.4-5 shows the DXF Reading Module Window. If the DXF-code file successfully exported, the graph tracking will be shown in the window. Type the initial velocity value of the axis to the Vector Speed blank, the max velocity of the axis to the Vector High Speed, and the acceleration velocity of the axis to the Vector Acceleration blank (Unit: mm/s). Click RUN to process the DXF file.

Click corresponding button to pause or stop the process.

Note:

1. Do not turn to another window when the program is running. If any

disturbance, motion will stop.

2. This program can process only the rectilinear and circular closed graph

(\*.DXF). Do avoid multi lines share the same intersection point.

| 🍰 IIPC08A              | 2                                                                                                    |
|------------------------|----------------------------------------------------------------------------------------------------|
| 参数设置                   |                                                                                                    |
| 函数测试                   |                                                                                                    |
| I/0测试                  |                                                                                                    |
| CNC代码读取                |                                                                                                    |
| DXF文件读取                |                                                                                                    |
| 运动控制演示                 |                                                                                                    |
|                        |                                                                                                    |
|                        |                                                                                                    |
| - 状态显示                 |                                                                                                    |
| 速度 位置 反馈               |                                                                                                    |
| 1轴 -1.0000 0.00000 0   |                                                                                                    |
| 29 -1.0000 0.00000 0   | Y and a second second sec |
| 344 -1.000C 0.0000C 0  |                                                                                                    |
|                        |                                                                                                    |
| 4轴 [-1.0000]0.00000] 0 | 20 20 400                                                                                                    |
|                        | 矢童速度:   20 矢童高速:   20 矢童加速度:   300                                                                                                    |
| 位署清零 回原点               |                                                                                                    |
|                        |                                                                                                    |
| 就绪                     | 数字                                                                                                    |

Fig 4-5 DXF Reading Module Window

### (5) Motion Control Demonstration Module

This program module can be used to operate point-to-point motion, continuous motion, homing motion, rectilinear interpolation, and circle interpolation. Refer to Fig. 4-6.

| (注)                 |          |        |                        |              |       |    |
|---------------------|----------|--------|------------------------|--------------|-------|----|
| 函数测试                | 直线运动 直线插 | 补 圆弧插补 | 1                      |              |       |    |
| I/0测试               | _运动参数: - |        |                        |              |       |    |
| CNC代码读取             |          | X轴     | Y轴                     | Z轴           | Ath   |    |
| DXF文件遗取             | 轴号:      |        | 2                      |              | 4<br> |    |
|                     | 初速度:     | 1000   | 1000                   | 1000         | 1000  |    |
| 运动论制度不              | 移动距离:    | 20000  | 20000                  | 20000        | 30000 |    |
|                     | 最高速度:    | 5000   | 5000                   | 5000         | 5000  |    |
|                     | 加速度:     | 2000   | 2000                   | 2000         | 2000  |    |
| 示显示                 |          |        |                        |              |       |    |
| 速度位置反馈              | 速度类型     |        | 运动类型                   |              | 轴数    |    |
| ∎ -1.0000 0.00000 0 | こ 党連     |        | ○ 点位)                  | 运动           | ○ 単約  | 袖  |
|                     | 10.42    |        | <ul> <li>连续</li> </ul> | 运动           | ○ 两部  | 袖  |
|                     | • 快速     |        |                        |              | C 三5  | 铀  |
| -1.000C 0.0000C 0   |          |        | C 回原)                  | 2            | • 四约  | 袖  |
| ∎ -1.0000 0.00000 0 |          |        |                        |              |       |    |
|                     |          |        |                        |              |       |    |
|                     |          |        |                        |              |       |    |
| 置清零    回原点          |          | 暫停     | 恢复                     | <u>د</u> _ ۱ | 爰停    | 急停 |
|                     |          |        |                        |              |       |    |

Fig 4-6 Motion Control Demonstration Example

(6) Parameter Configuration Module

Parameter Configuration window will pop out when you click "Parameter Configuration". In this window, the user can set parameters of pulse output mode and feedback. Refer to Fig. 4-7.

| 参数设置                 |                |
|----------------------|----------------|
| ┌脉冲输出模式────          | 反馈设置           |
| ○ 脉冲/方向方式            | ◎ A/B相90度相位差方式 |
| ◎ 双脉冲方式              | 倍频: 1          |
|                      | ○ 増減脉冲方式       |
| ┌ 计量单位               |                |
| ⓒ 脉冲计量 ○ 长度计量        | 反馈脉冲计数单位: 1    |
| 脉冲当量: 0.001000 mm/pp |                |
|                      |                |
|                      |                |
| 确定                   |                |

Fig 4-7 Parameter Configuration

# **5** Typical Connection

# 5.1 Connect MPC2810 To DMD808 Stepper Motor Drive

| Motion co         | ontrol car | rd Step | per motor | drive |
|-------------------|------------|---------|-----------|-------|
| Axis-1 Direction- | D46        |         | Dir-      |       |
| Axis-1 Direction+ | D47        |         | Dir+      |       |
| Axis-1 Pulse-     | D48        |         | Pul-      |       |
| Axis-1 Pulse+     | D49        |         | Pul+      |       |
| -24V Power Supply | D2         |         | +<br>DC2  | 24/12 |
| External GND      | D3         |         | -         |       |

# 5.2 Connect MPC2810 To Panasonic MINAS A Series Servo Motor Drive

| Motion control card |     | rd Se | rvo motor drives |
|---------------------|-----|-------|------------------|
| Encoder A1-         | D24 |       | OA-              |
| Encoder A1+         | D25 |       | OA+              |
| Encoder B1-         | D26 |       | OB-              |
| Encoder B1+         | D27 |       | OB+              |
| Encoder Z1-         | D28 |       | OZ-              |
| Encoder Z1+         | D29 |       | OZ+              |
| Axis-1 Direction-   | D46 |       | SIGN2            |
| Axis-1 Direction+   | D47 |       | SIGN1            |
| Axis-1 Pulse-       | D48 |       | PULS2            |
| Axis-1 Pulse+       | D49 |       | PULS1            |
| +24V Power          | D2  |       | +                |
| External GND        | D3  |       | DC24/12<br>-     |

Note: The encoder feedback pins can be disconnected.